<u>一部の Windows 10 の環境でウイルスバスター 月額版が</u> 起動しなくなる(動作していない)問題について確認方法

ご利用のパソコンでタスクバーの通知領域に 2 「ウィルスバスター月額版」 のアイコンが出ているか確認してください。

確認箇所①

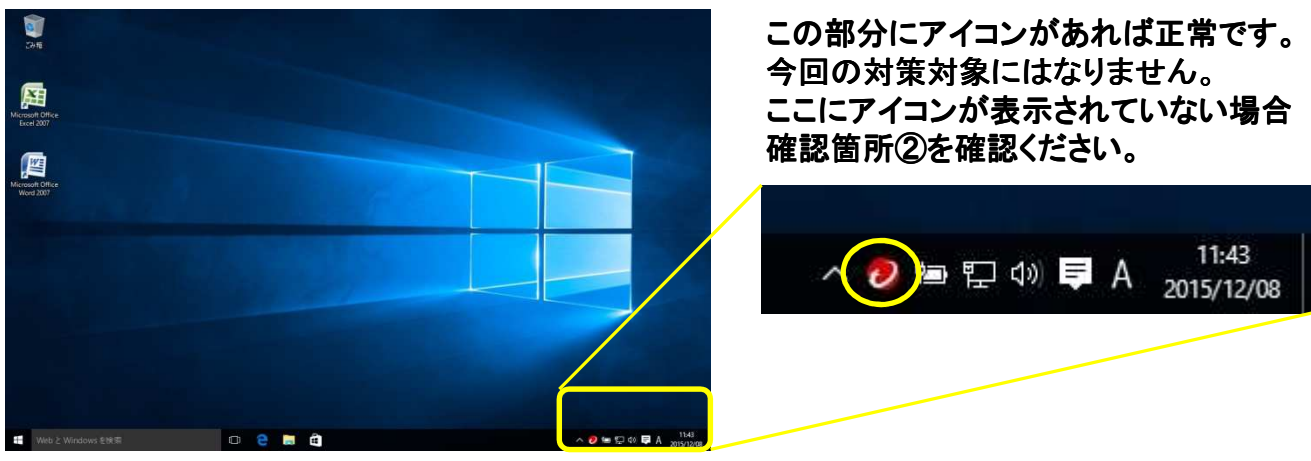

確認箇所②

確認箇所①・②のどちらにもアイコンが表示されていない場合は、対象となる 可能性があります。 当社ホームページより、案内に沿って修正プログラムを導入してください。